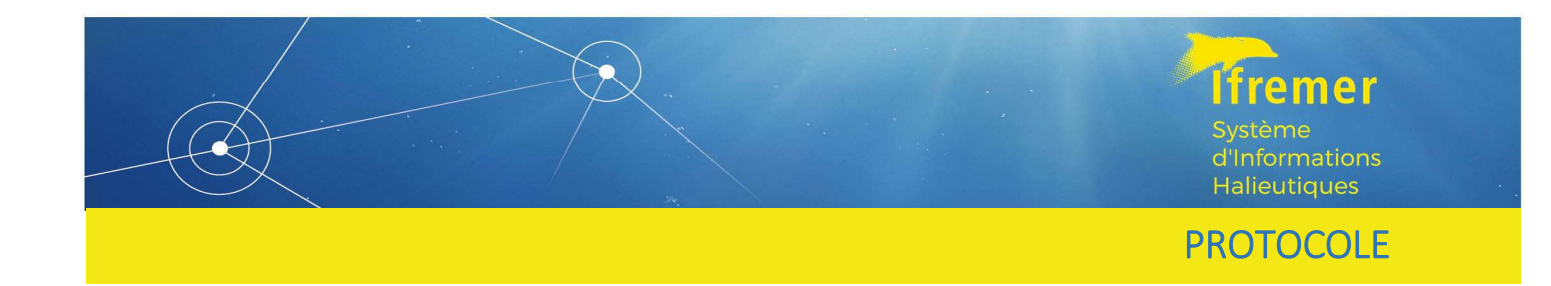

# Validation et exploration des données halieutiques dans l'application Valparaiso

Volet OBSDEB

**VERSION 1** 

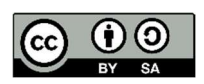

RBE/HISSEO Julie Duchêne • Hugues Evano • Thibault Gauduchon • Émilie Le Roy • Nans Monet • Laurent Quentin • Julien Rodriguez • Georges Rovillon

Février 2022

### Sommaire

### Table des matières

| 1 | (   | Objectifs d         | e l'application Valparaiso                                                       | 4                    |
|---|-----|---------------------|----------------------------------------------------------------------------------|----------------------|
| 2 | ł   | Fonctionne          | ment général de l'application                                                    | 4                    |
| 3 | /   | Accès à l'ap        | oplication                                                                       | 4                    |
|   | 3.1 | . VALPA             | RAISO comme outil de visualisation des données OBSDEB                            | 4                    |
|   | 4   | 4.1.1.              | Onglet DONNEES                                                                   | 5                    |
|   |     | Chargem             | ent des données du portefeuille de l'utilisateur                                 | 5                    |
|   |     | Visualisa           | tion du portefeuille et du rapport d'erreurs potentielles                        | 6                    |
|   | 4   | 4.1.2.              | Onglet CARTOGRAPHIE                                                              | 6                    |
|   |     | Visualisa           | tion de l'ensemble des données                                                   | 7                    |
|   |     | Filtrer de          | es données selon des critères métiers/lieux/espèces                              | 9                    |
|   |     | Filtrer de          | es données à contrôler                                                           | 10                   |
|   | 2   | 4.1.3.              | Onglet POIDS MOYENS                                                              | 11                   |
| 3 | 3.2 | VALPA               | RAISO comme outil de validation des données OBSDEB                               | 13                   |
|   | 4   | 4.2.1.              | Principes du contrôle                                                            | 13                   |
|   | 2   | 4.2.2.<br>GRADIENT, | Onglets METIER, MAILLAGE, DIMENSION, PRIX, QUANTITE, DUREE I<br>SECTEUR, ESPECES | MAREE <i>,</i><br>14 |
|   |     | METIER              |                                                                                  | 14                   |
|   |     | MAILLAG             | 6E                                                                               | 14                   |
|   |     | DIMENSI             | ON                                                                               | 14                   |
|   |     | PRIX                |                                                                                  | 14                   |
|   |     | QUANTI              | ſE                                                                               | 15                   |
|   |     | DUREE               |                                                                                  | 15                   |
|   |     | GRADIEN             | ит                                                                               | 15                   |
|   |     | SECTEUR             |                                                                                  | 15                   |
|   |     | ESPECES             |                                                                                  | 15                   |

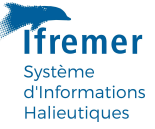

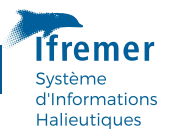

### 1 Objectifs de l'application Valparaiso

L'objectif premier de l'application est de permettre la **validation** des données halieutiques collectées sur le terrain (par l'Ifremer et ses prestataires) ou acquises par des flux électroniques (essentiellement transmis par la Direction des Pêches Maritimes et de l'Aquaculture – DPMA). Cette validation se fait sur la base de référentiels propres à une action et par **transversalité** entre actions. Enfin, la traçabilité du processus de validation est assurée par l'enregistrement des étapes de contrôle selon le profil de l'utilisateur.

La visualisation nécessaire à la validation des données permet également aux halieutes de l'Ifremer d'**explorer** les données acquises par le Système d'Informations Halieutiques sous différentes formes (cartographie, graphes, tableurs) et pour l'ensemble de la série disponible dans la base de données Harmonie.

### 2 Accès à l'application

L'application est accessible à l'adresse <u>https://valparaiso.ifremer.fr</u> avec votre login et mot de passe extranet. La page d'accueil présente vos informations personnelles de connexion ainsi que les droits qui vous sont attribués pour chaque programme de collecte. Le volet de l'application pour chacun d'entre eux est accessible par le menu vertical à gauche de l'écran.

Dans le bandeau supérieur figurent des cases *Navire* et *Armateur*, transversales aux actions ACTIVITE et OBSDEB, qui permettent de sélectionner un navire et/ou un armateur et de visualiser ses informations (par exemple son activité ou ses marées selon l'action chargée).

|         |                       | Année de validation : 2021 🔻 |   | Navire :                                                                                                    | •                                                    | Armateur :                                            |                                                                        | - T                                                               |
|---------|-----------------------|------------------------------|---|----------------------------------------------------------------------------------------------------|------------------------------------------------------|-------------------------------------------------------|------------------------------------------------------------------------|-------------------------------------------------------------------|
| Accueil | L'appl<br>c<br>Runnin | g 0.2.27 version             | 5 | Informations de<br>connexion<br>Nom : Julie DUCHENE<br>ID : jd7a3af<br>Société : IFREMER<br>Adresse : Centre Bretagne - ZI<br>de la Pointe du Diable - CS<br>10070 - 29280 Plouzané<br>E-mail :<br>Julie.Duchene@ifremer.fr | Programm<br>Résumé de vos<br>Programme<br>SIH-OBSDEB | e<br>s droits connu<br>Droits<br>Saisie<br>Validation | s de la base Harmonie d<br>Lieux<br>d'immatriculation<br>Tous<br>© Ifi | lu SIH :<br>Dernière mise à<br>jour de votre<br>portefeuille<br>- |

### 3 Fonctionnement général de l'application

#### 3.1 VALPARAISO comme outil de visualisation des données OBSDEB

Ces étapes sont proposées pour familiariser les utilisateurs avec la validation des données qu'ils ont saisies. A termes, ils pourront naviguer de façon plus fluide dans l'outil ; le suivi de ces étapes

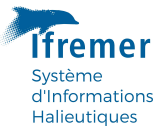

ne sera donc plus systématiquement appliqué tel que proposé ici. Les encarts oranges et rouges servent à se repérer dans la navigation.

#### 3.1.1. Onglet DONNEES

Chargement des données du portefeuille de l'utilisateur

- 1. Choisir l'année
- 2. Choisir la façade
- 3. Charger les données

|    | ≡ Anı               | née de validation :  | 2021 🔻       |
|----|---------------------|----------------------|--------------|
| ۵  | Données             | Synthèse d'une marée | Cartographie |
| E. | Chargez v<br>Façade | os données           |              |
|    | Guadeloupe          |                      | •            |
|    | Charger             |                      |              |

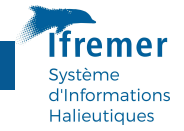

#### Visualisation du portefeuille et du rapport d'erreurs potentielles

Le *résumé du chargement des données OBSDEB* indique les marées, opérations, captures et commercialisation présents en base de données Harmonie à la date indiquée sous le tableau.

Le *résumé des contrôles* est donné en nombre de marées en erreurs. Il est possible qu'il soit étendu sur plusieurs pages.

À tout moment l'utilisateur peut y revenir en cliquant sur l'onglet DONNEES.

| ≡ Année de v              | alidation :     | 2021 🕶      |               |           |           |           | Navi      | re :   |           | •           | Armateur : |         | -                     |
|---------------------------|-----------------|-------------|---------------|-----------|-----------|-----------|-----------|--------|-----------|-------------|------------|---------|-----------------------|
| Données Synthé            | èse d'une marée | e Cartogr   | aphie Poids m | oyens M   | létier    | Maillage  | Dimension | Prix   | Quantité  | Durée marée | Gradient   | Secteur | Espèces               |
| Chargez vos don           | nées            |             |               | Résume    | é des o   | contrôles |           |        |           |             |            |         |                       |
| Façade                    |                 |             |               | Contrôle  |           |           |           | Marées | en erreur |             |            |         |                       |
| Guadeloupe                |                 | •           |               | Métier no | on région | alisé     |           |        | 4         |             |            |         |                       |
|                           |                 |             |               | Métier no | on agrégé | ŝ         |           |        | 2         |             |            |         |                       |
| Charger                   |                 |             |               | Maillage  |           |           |           |        | 105       |             |            |         |                       |
| Résumé de votre charge    | ment de donné   | es Obsdeb : |               | Dimensio  | on        |           |           |        | 1         |             |            |         |                       |
| Données                   | Navires         | Marées      | Opérations    | Durée de  | la marée  |           |           |        | 1         |             |            |         |                       |
| Opérations de pêche       | 350             | 3523        | 3631          |           |           |           |           |        | -         |             |            |         |                       |
| Capture débarquée         | 342             | 3429        | 3515          | Quantité  | totale m  | arée      |           |        | 2         |             |            |         |                       |
| Commercialisation         | 342             | 3411        |               | Prix      |           |           |           |        | 21        |             |            |         |                       |
| Mise à jour : 16 February | 2022 à 16:40:30 | )           |               | Espèce n  | on régior | nalisée   |           |        | 8         |             |            |         |                       |
|                           |                 |             |               | Métier/es | spèce     |           |           |        | 34        |             |            |         |                       |
|                           |                 |             |               | Espèce n  | on agrég  | ées       |           |        | 9         |             |            |         |                       |
|                           |                 |             |               | 1-10 of 1 | 13 rows   |           | Previous  | 1 2    | Next      |             |            |         |                       |
| Running 1.0.4 version     |                 |             |               |           |           |           |           |        |           |             |            |         | © Ifremer/ S.I.H., 20 |

#### 3.1.2. Onglet SYNTHESE D'UNE MAREE

L'onglet *Synthèse d'une marée* permet de visualiser l'ensemble des données disponibles d'une marée (données sur le navire et l'armateur, données de la marée, opérations de pêche, capture débarquée et commercialisation).

Sélectionner un navire (ou un armateur) dans le bandeau supérieur, puis choisir une marée.

|                                                                                                    |                                                                                          |                                                                                                    |                                                                                                    |                                                                                                    |                                                                                                    |                                                                                                    |                                                                                                    |                                                                                                    |                                                                                                    | Navire :                                                                                                  | BABOULIGHAIRI ET SALAMA* | Armateur : | ABDOU NAHOUDA RO |
|----------------------------------------------------------------------------------------------------|------------------------------------------------------------------------------------------|----------------------------------------------------------------------------------------------------|----------------------------------------------------------------------------------------------------|----------------------------------------------------------------------------------------------------|----------------------------------------------------------------------------------------------------|----------------------------------------------------------------------------------------------------|----------------------------------------------------------------------------------------------------|----------------------------------------------------------------------------------------------------|----------------------------------------------------------------------------------------------------|----------------------------------------------------------------------------------------------------|--------------------------|------------|------------------|
| Données Sunthèse d'une marée Cartos                                                                                                    | aranhia Pri                                                                              | da movana Máliar M                                                                                                    | aillage Dimension F                                                                                                    | Priv Quantitá                                                                                                    | Durás maré                                                                                                    | in Gradient St                                                                                                    | rtaur Fanànas                                                                                                   |                                                                                                    |                                                                                                    |                                                                                                    |                          |            |                  |
| hoix d'une Marée                                                                                                    | papers 1 de                                                                              |                                                                                                    | onnige onniestori                                                                                                    | Contraction of the second second seco | e a (e e mare                                                                                                    |                                                                                                    | cies obvies                                                                                                    |                                                                                                    |                                                                                                    |                                                                                                    |                          |            |                  |
| 2021-03-22 08:09:00   18040736 *                                                                                                    |                                                                                          |                                                                                                    |                                                                                                    |                                                                                                    |                                                                                                    |                                                                                                    |                                                                                                    |                                                                                                    |                                                                                                    |                                                                                                    |                          |            |                  |
| 2021-03-03 15:14:00   18093263                                                                                                    |                                                                                          |                                                                                                    |                                                                                                    |                                                                                                    |                                                                                                    |                                                                                                    |                                                                                                    |                                                                                                    |                                                                                                    |                                                                                                    |                          |            |                  |
| 2021-03-22 08:09:00 18040736                                                                                                    |                                                                                          |                                                                                                    |                                                                                                    |                                                                                                    |                                                                                                    |                                                                                                    |                                                                                                    |                                                                                                    |                                                                                                    |                                                                                                    |                          |            |                  |
| 2021-06-30 07:05:00   18360715                                                                                                    | ieu d'immatrice                                                                          | ulation Nom armateur                                                                                                    | Longueur Navire au                                                                                                    | u FPC                                                                                                    |                                                                                                    |                                                                                                    |                                                                                                    |                                                                                                    |                                                                                                    |                                                                                                    |                          |            |                  |
| 2021-07-19 07:00:00   18231546                                                                                                    | DI                                                                                       | ABDOU NAHOUDA RO                                                                                                    | OUKIA 7.07 Oui                                                                                                    |                                                                                                    |                                                                                                    |                                                                                                    |                                                                                                    |                                                                                                    |                                                                                                    |                                                                                                    |                          |            |                  |
| 2021-07-29 07:38:00   18306675                                                                                                    |                                                                                          |                                                                                                    |                                                                                                    |                                                                                                    |                                                                                                    |                                                                                                    |                                                                                                    |                                                                                                    |                                                                                                    |                                                                                                    |                          |            |                  |
| able: Maree n°18040736                                                                                                    | Départ                                                                                   | Retour Poin                                                                                                    | t de déharmement                                                                                                    | Métier                                                                                                    | 9                                                                                                    | Code Nombr                                                                                                    | d'hommes Durée                                                                                                  | (h) Poids                                                                                                    | viftotal Poir                                                                                                  | ls vif rapporté à 24h de                                                                                  | marée                    |            |                  |
| SH-ORSDER LAHAD II Ranhael Observation 20                                                                                                    | 21-03-21 16:00:0                                                                         | 0 2021-03-22.08:09:00 BL-P                                                                                                    | lage de Nyambadao – Lignes                                                                                                    | et cannes manuelle                                                                                                    | à netits nélagic                                                                                                    | nues LHPSPF                                                                                                    | 1 16.1                                                                                                    | 5                                                                                                    | 18.5                                                                                                    | 18.5                                                                                                    |                          |            |                  |
|                                                                                                    |                                                                                          |                                                                                                    |                                                                                                    |                                                                                                    |                                                                                                    | Luncor.                                                                                                    |                                                                                                    |                                                                                                    |                                                                                                    |                                                                                                    |                          |            |                  |
| Table : Opérations de pêche<br>Métier                                                                                                    | Temj                                                                                     | ps de pêche navire Temps d                                                                                                    | le pêche engîn Secteur Gr                                                                                                    | radient Dimensio                                                                                                    | n Dim. (unité)                                                                                                    | ) Dim. (lib)                                                                                                    | Maillage Mail                                                                                                   | L (unité) I                                                                                                  | Maill. (lib)                                                                                                   |                                                                                                    |                          |            |                  |
| Table : <b>Opérations de pêche</b><br><b>Métier</b><br>Lignes et cannes manuelles à petits pélagiques (L                                                                                                    | Temj<br>HPSPF)                                                                           | ps de pêche navîre Temps d<br>18.15                                                                                                    | ie pêche engin Secteur Gr<br>YTB52 (                                                                                                    | <b>radient Dimensio</b><br>Côtier 1                                                                                                    | n Dim. (unité)<br>aucune                                                                                                    | ) Dim. (lib)<br>Nombre hameçons le                                                                                             | Maillage Mail                                                                                                   | L (unité) I                                                                                                  | Maill. (lib)                                                                                                   |                                                                                                    |                          |            |                  |
| Table : <b>Opérations de pèche</b><br>Métier<br>Lignes et cannes manuelles à poissons démersaux                                                                                                    | Temj<br>HPSPF)<br>(LHPDEF)                                                               | ps de pêche navire Temps d<br>16.15<br>16.15                                                                                                    | le pêche engin Secteur Gr<br>YTB52 (<br>YTB52 (                                                                                                    | <b>radient Dimensio</b><br>Côtier 1<br>Côtier 1                                                                                                    | n Dim. (unité)<br>aucune<br>aucune                                                                                                    | ) Dim. (tib)<br>Nombre hameçons le<br>Nombre hameçons le                                                                       | Maillage Mail<br>rés<br>rés                                                                                     | L (unité) I                                                                                                  | Maill. (lib)                                                                                                   |                                                                                                    |                          |            |                  |
| Table : Opérations de pêche<br>Métter<br>Ugnes et cannes manuelles à petito pélagiques ().<br>Ugnes et cannes manuelles à potsons démersaux<br>Ugnes et cannes manuelles à potsons démersaux<br>Table : Capture débarquée                                                                                                    | Temj<br>HPSPF)<br>(LHPDEF)                                                               | ps de pêche navire Temps d<br>16.15<br>16.15                                                                                                    | ie pēche engin Secteur Gr<br>YTB82 (<br>YTB82 (                                                                                                    | radient Dimensio<br>Côtier 1<br>Côtier 1                                                                                                    | n Dim. (unité)<br>aucune<br>aucune                                                                                                    | ) Dim. (lib)<br>Nombre hameçons le<br>Nombre hameçons le                                                                       | Maillage Mail<br>rés                                                                                            | l. (unité) I                                                                                                 | Maitl. (Līb)                                                                                                   |                                                                                                    |                          |            |                  |
| Table : Opfrations de piche<br>Mélier<br>Ugnes et cannes manuelles à potisons démersaux<br>Lignes et cannes manuelles à potisons démersaux<br>Table : Capture débarquée<br>Mélier                                                                                                    | Tem<br>HPSPF)<br>(LHPDEF)<br>Code espèce                                                 | ps de pičche navire Temps d<br>16.15<br>16.15<br>Nom espèce                                                                                                    | e pěche engin Secteur Gr<br>YTBS2 (<br>YTBS2 (<br>YTBS2 (<br>Nom local                                                                                                    | radient Dimensio<br>Côtier 1<br>Côtier 1<br>Poids cap. (k                                                                                                    | n Dim. (unité)<br>aucune<br>aucune<br>g) Poids cap-                                                                                                    | ) Dim. (lib)<br>Nombre hameçons le<br>Nombre hameçons le<br>vif (kg) Nb. individus                                             | Maillage Mail                                                                                                   | L (unité) I<br>Etat                                                                                          | Maill. (lib)<br>Présentation                                                                                   | Gatégorie                                                                                                 |                          |            |                  |
| Table : Opfentions de piche<br>Métier<br>Uppes et cannes manuelles à petito pilegiques (L<br>Lignes et cannes manuelles à polazons diferensaue<br>Table : Capiture debanquée<br>Métier<br>Uppes et cannes manuelles à petito pilegiques                                                                                                    | Tem<br>HPSPF)<br>(LHPDEF)<br>Code espèce<br>BAZ                                          | ps de piiche navire Temps d<br>16.15<br>16.15<br>Nom espèce<br>Décune, barracudas, etc. nca                                                                                                    | ie pěche engin Secteur Gr<br>YTB52 (<br>YTB52 (<br>YTB52 (<br>Nom local                                                                                                    | radient Dimensio<br>Côtier 1<br>Côtier 1<br>Poids cap. (k                                                                                                    | <ul> <li>Dim. (unité)</li> <li>aucune</li> <li>aucune</li> </ul>                                                                                                    | ) Dim. (lib)<br>Nombre hameçons le<br>Nombre hameçons le<br>vif (kg) Nb. individus<br>5                                        | Maillage Mail<br>rés<br>rés<br>Conditionnement<br>UNI-Unité                                                     | L (unité) I<br>Etat<br>FRE-Frais                                                                             | Maitt. (lib)<br>Présentation<br>WHL-Entier                                                                     | Catégorie<br>NT-Non trié                                                                                  |                          |            |                  |
| Table : Opfentions de piche<br>Miter<br>Uppres et connes monuelles à poissons dimensaux<br>Table : Capture débarquite<br>Miter<br>Uppres et connes mouvilles à poisto prilogiques                                                                                                    | Tem<br>HPSPF)<br>(LHPDEF)<br>Code espèce<br>BAZ<br>CVS                                   | ps de pêche navire Temps d<br>16.15<br>16.15<br>Nom espèce<br>Bécunes, barracudas, etc. nca<br>Carangue vorace                                                                                                    | e pěche engin Secteur Gr<br>YTB52 (<br>YTB52 (<br>Nom local<br>Carangue à gros yeux                                                                                                    | radient Dimensio<br>Côtier 1<br>Côtier 1<br>Poids cap. (k<br>3<br>3,5                                                                                                    | <ul> <li>Dim. (unité)</li> <li>aucune</li> <li>aucune</li> </ul>                                                                                                    | ) Dim. (lib)<br>Nombre hameçons le<br>Nombre hameçons le<br>vif (kg) Nb. individus<br>5<br>2                                   | Mailtage Mail<br>vés<br>Conditionnement<br>UNI-Unité<br>UNI-Unité                                               | L (unité) I<br>Etat<br>FRE-Frais<br>FRE-Frais                                                                | Maill. (lib)<br>Présentation<br>WHL-Entier<br>WHL-Entier                                                       | Catégorie<br>NT-Non trié<br>NT-Non trié                                                                   |                          |            |                  |
| Table: <b>Opérations de piche</b><br><b>Métier</b><br>Uppes et cannes munetiles à potsons démessaur<br>Table: <b>Capture débarque</b> l<br><b>Métier</b><br>Uppes et cannes munutles à petits pélagiques<br>Uppes et cannes munutles à petits pélagiques                                                                                                    | Tem,<br>HPSPF)<br>(LHPDEF)<br>Code espèce<br>BAZ<br>CVS<br>MSD                           | ps de pièche navire Temps d<br>16.15<br>16.15<br>16.15<br>Décunes, barracudas, etc. nco<br>Carangue vorace<br>Comète maqueresu                                                                                                    | le pêche engin Secteur Gr<br>YTB52 (<br>YTB52 (<br>Nom local<br>Carangue à gros yeux<br>Bankloche                                                                                                    | radient Dimensio<br>Cotier 1<br>Cotier 1<br>Poids cap. (k<br>3<br>3,5<br>9                                                                                                    | <ul> <li>Dim. (unité)<br/>aucune<br/>aucune</li> <li>Poids cap.</li> <li>3</li> <li>3,5</li> <li>9</li> </ul>                                                                            | ) Dim. (iii)<br>Nombre hameçons le<br>Nombre hameçons le<br>vifi (kg) Nb. individux<br>5<br>2<br>45                            | Maillage Mail<br>rés<br>Conditionnement<br>UNI-Unité<br>UNI-Unité<br>UNI-Unité                                  | Etat<br>FRE-Frais<br>FRE-Frais<br>FRE-Frais                                                                  | Maill. (lib)<br>Présentation<br>WHL-Entier<br>WHL-Entier<br>WHL-Entier                                         | Catégorie<br>NT-Non trié<br>NT-Non trié                                                                   |                          |            |                  |
| Tale: Opérations de péche<br>Méter<br>Upres et cannes manuelles à potto pélagiques D.<br>Upres et cannes manuelles à potto pélagiques D.<br>Méter<br>Méter<br>Upres et comes manuelles à potto pélagiques<br>Upres et comes manuelles à potto pélagiques<br>Upres et comes manuelles à potto pélagiques                                                                                                    | Tem<br>HPSPF)<br>(LHPDEF)<br>BAZ<br>CVS<br>MSD<br>NOU                                    | ps de piche navire Temps d<br>16.15<br>16.15<br>Nom espèce<br>Bécune, barraculas, etc. nca<br>Carnague vorace<br>Combe maguersau<br>Carnague moire                                                                                                    | la piktua engin Secteur Gr<br>17652 (<br>17652 (<br>Nem local<br>Carangue à grous yeux<br>Benkloche<br>Carangue noire                                                                                                    | radient Dimensio<br>Cotier 1<br>Cotier 1<br>Poids cap. (k<br>3<br>3,5<br>9<br>1                                                                                                    | n Dim. (unité)<br>aucune<br>g) Poids cap.<br>3<br>3,5<br>9                                                                                                    | ) Dim. (iib)<br>Nombre harnegons le<br>Nombre harnegons le<br>vif (kg) Nb. individus<br>5<br>2<br>45<br>1                      | Maillago Mail<br>és<br>és<br>UNI-Unité<br>UNI-Unité<br>UNI-Unité<br>UNI-Unité                                   | Etat<br>FRE-Frais<br>FRE-Frais<br>FRE-Frais<br>FRE-Frais                                                     | MailL (Ub)<br>Présentation<br>WHL-Entier<br>WHL-Entier<br>WHL-Entier<br>WHL-Entier                             | Catégorie<br>NT-Non trié<br>NT-Non trié<br>NT-Non trié                                                    |                          |            |                  |
| Table : Opfentione de piche<br>Miter<br>Upres et conno amoutiles à poits prilegique (L<br>Upres et conno amoutiles à poits prilegique (L<br>Upres et conno amoutiles à poits prilegique<br>Upres et conno amoutiles à poits prilegique<br>Upres et conno amoutiles à poits prilegiques<br>Upres et conno amoutiles à poits prilegiques<br>Upres et conno amoutiles à poits prilegiques<br>Upres et conno amoutiles à poits prilegiques<br>Upres et conno amoutiles à poits prilegiques                                                                                           | Tom<br>HPSPF)<br>(LHPDEF)<br>Code espèce<br>BA2<br>CVS<br>MSD<br>NOU<br>RRU              | ps da pilche navire Temps d<br>16.15<br>16.15<br>Nem espèce<br>Bécunes, berracudes, etc. nea<br>Canargue vorsee<br>Conète magerenu<br>Canargue noire<br>Canargue noire                                                                                          | A picha engin Secteur Gr<br>YTB52 (<br>YTB52 (<br>Nom local<br>Carangue à groa yeax<br>Bakkoche<br>Carangue noire<br>Courau sure noi h, Prodigal                                                                                                    | radient Dimensio<br>Côtier 1<br>Côtier 1<br>Poids cap. (k<br>3<br>3,5<br>9<br>1<br>Ison 2,5                                                                                                    | n Dim. (unité)<br>aucune<br>aucune<br>g) Poids cap.<br>3,5<br>9<br>1<br>2,5                                                                                                    | ) Dim. (lib)<br>Nombre hameçons le<br>Nombre hameçons le<br>vif (kg) Nb. individus<br>5<br>2<br>45<br>1<br>1                   | Maillago Mail<br>és<br>és<br>UNI-Unité<br>UNI-Unité<br>UNI-Unité<br>UNI-Unité<br>UNI-Unité                      | Etat<br>FRE-Frais<br>FRE-Frais<br>FRE-Frais<br>FRE-Frais<br>FRE-Frais                                        | Présentation<br>WHL-Entier<br>WHL-Entier<br>WHL-Entier<br>WHL-Entier<br>WHL-Entier<br>WHL-Entier               | Catégorie<br>NT-Non trié<br>NT-Non trié<br>NT-Non trié<br>NT-Non trié<br>NT-Non trié                      |                          |            |                  |
| Table: Cypferklinn de pitche<br>Mikier<br>Uppres et cannes mundlis japtis pilogapus (L<br>Uppres et cannes manuelles à potisons démessaur<br>Table: Cupture déburguele<br>Mikier<br>Uppres et cannes mundles à potis pilogapus<br>Uppre et cons mundles à potis pilogapus<br>Uppre et cons mundles à potis pilogapus<br>Uppre et cons mundles à potis pilogapus<br>Uppre et cons mundles à potis pilogapus                                                                                                    | Tom<br>HPSPF)<br>(LHPDEF)<br>Code espèce<br>BAZ<br>CVS<br>MSD<br>NOU<br>RRU<br>GBA       | ns de pôche novêm Temps d<br>16.15<br>16.15<br>Nom espèce<br>Bécans, brancudas, etc. nos<br>Canoga voras<br>Canoga noire<br>Combé nagorensu<br>Garaga noire<br>Sarraça                                                                                          | le pitche engin Secteur Gr<br>17852 (<br>17852 (<br>17                                                                                                    | radient Dimensio<br>Côtier 1<br>Côtier 1<br>Poids cap. (k<br>3<br>3,5<br>9<br>1<br>1<br>ston 2,5<br>7,5                                                                                                    | n         Dim. (unité)           aucune         aucune           g)         Poids cap.           3,5         9           1         2,5           7,5         7,5                         | ) Dim. (lib)<br>Nombre hamegona le<br>Nombre hamegona le<br>vifi (kg) Nb. individus<br>5<br>2<br>45<br>1<br>1<br>2<br>2        | Mailtage Mail<br>vés<br>Conditionnement<br>UNI-Unité<br>UNI-Unité<br>UNI-Unité<br>UNI-Unité                     | Etat<br>FRE-Frais<br>FRE-Frais<br>FRE-Frais<br>FRE-Frais<br>FRE-Frais<br>FRE-Frais                           | Présentation<br>WHL-Entier<br>WHL-Entier<br>WHL-Entier<br>WHL-Entier<br>WHL-Entier<br>WHL-Entier               | Catégorée     NT-Non trié     NT-Non trié     NT-Non trié     NT-Non trié     NT-Non trié     NT-Non trié |                          |            |                  |
| Take: Opérations de péche<br>Méior<br>Ugnes et cannes manuelles à potto pélagiques IL<br>Ugnes et cannes manuelles à potto pélagiques IL<br>Ugnes et cannes manuelles à petto pélagiques<br>Ugnes et conne manuelles à petto pélagiques<br>Ugnes et conne manuelles à petto pélagiques<br>Ugnes et conne manuelles à petto pélagiques<br>Ugnes et conne manuelles à petto pélagiques<br>Ugnes et conne manuelles à petto pélagiques<br>Ugnes et conne manuelles à petto pélagiques<br>Ugnes et conne manuelles à petto pélagiques<br>Ugnes et conne manuelles à petto pélagiques | Tem<br>HPSPF)<br>(LHPDEF)<br>BAZ<br>CVS<br>BAZ<br>CVS<br>MSD<br>NOU<br>RRU<br>GBA<br>LHO | ys de pilche nurdre Temps de<br>16.15<br>16.15<br>Nom expice<br>Bécure, harncuda, etc. nca<br>Categour voice<br>Combe magareus<br>Carangue noire<br>Carangue noire<br>Carangue noire<br>Carangue noire<br>Carangue noire<br>Carangue noire<br>Latimus d'honecna | In picha engin Secteur Gr<br>17852 (<br>17852 (<br>1785 | radient Dimensio<br>Cólier 1<br>(201er 1<br>Polds cap. (k<br>3<br>3,5<br>9<br>1,<br>1,<br>1,<br>1,<br>7,5<br>re 9,5                                                                                                    | n         Dim. (unité)           aucune         aucune           g)         Poids cap.           3         3,5           9         1           2,5         7,5           9,5         9,5 | ) Dim. (iib)<br>Nombre hannegons le<br>Nombre hannegons le<br>viri (kg) Nb. individue<br>5<br>2<br>45<br>1<br>1<br>2<br>4<br>3 | Maittago Mait<br>rés<br>UNI-Unité<br>UNI-Unité<br>UNI-Unité<br>UNI-Unité<br>UNI-Unité<br>UNI-Unité<br>UNI-Unité | Etat<br>FRE-Frais<br>FRE-Frais<br>FRE-Frais<br>FRE-Frais<br>FRE-Frais<br>FRE-Frais<br>FRE-Frais<br>FRE-Frais | Présentation<br>WHL-Entier<br>WHL-Entier<br>WHL-Entier<br>WHL-Entier<br>WHL-Entier<br>WHL-Entier<br>WHL-Entier | Catégorie<br>NT-Non trié<br>NT-Non trié<br>NT-Non trié<br>NT-Non trié<br>NT-Non trié<br>NT-Non trié       |                          |            |                  |

Nous reviendrons sur cet onglet dans le dernier chapitre de la partie **3.1.3** au sujet des contrôles.

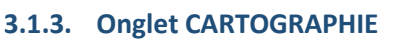

#### Visualisation de l'ensemble des données

Présentons dans un premier temps la navigation permettant de visualiser toutes les données observées de l'année sélectionnée.

Système d'Informations Halieutiques

La *carte des marées* permet d'afficher le nombre de marées observées à l'échelle du secteur de pêche de la région, et/ou du point de débarquement, en les survolant.

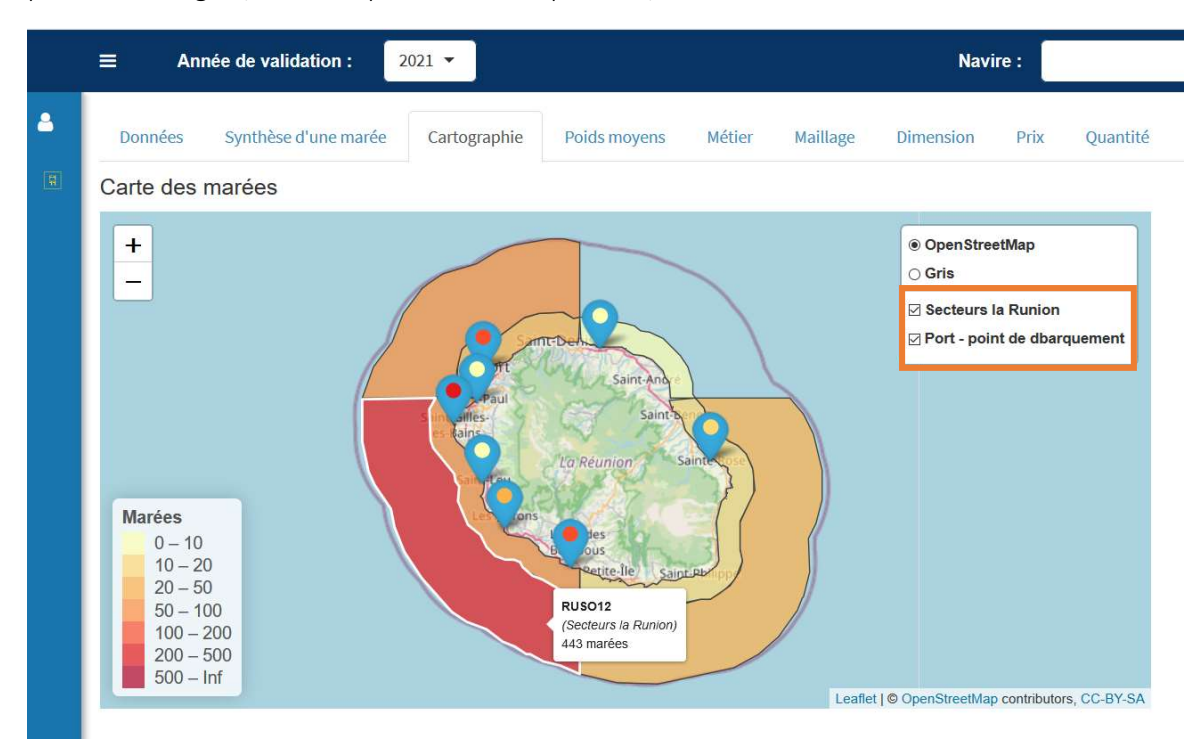

Le graphique des *espèces du secteur* affiche les poids vifs (kg) des espèces capturées sur un secteur ou un point de débarquement en cliquant sur la carte.

En survolant les barres du graphique, le poids total (kg) et le nombre de marées observés pour une espèce donnée apparaissent.

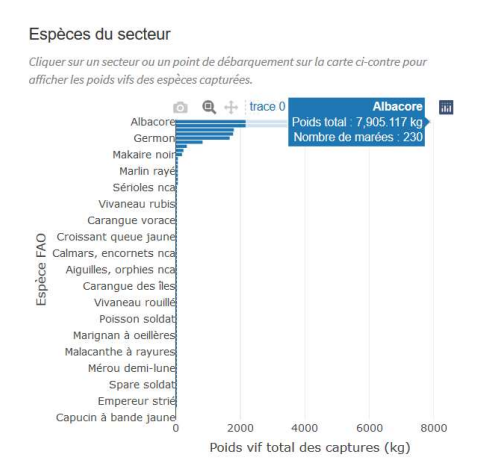

Le *tableau des marées du secteur ou point de débarquement* s'ouvre en cliquant sur un secteur ou un point de débarquement de la carte. Il présente, pour ces entités géographiques, les marées, programmes, saisisseurs, armateurs, navires, dates de débarquement, durées de marée et points de débarquement.

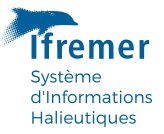

Tableau des marées du secteur ou point de débarquement Cliquer sur un secteur ou un point de débarquement sur la carte ci-dessus pour afficher le tableau des n

Afficher les espèces de la capture
 Afficher le détail de la marée et des métion

|   | Marée    | Programme  | Saisisseur            | Armateur                          | Navire               | Date débarquement     | Durée marée<br>(h) | Point de<br>débarquemen |
|---|----------|------------|-----------------------|-----------------------------------|----------------------|-----------------------|--------------------|-------------------------|
|   | 18444017 | SIH-OBSDEB | VANDENBERGHE Sylvette | VISNELDA MARIE-PHILIPPE           | AUDACIEUX - 926293   | 14/12/2021 à 14:30:00 | 8                  | Le Port                 |
| ٠ | 18495654 | SIH-OBSDEB | LE MOAL Ewen          | BERAUD STEPHANE FERNAND           | IDEFIX - 934158      | 14/12/2021 à 15:00:00 | 10,5               | Saint Gilles            |
| ٠ | 18497880 | SIH-OBSDEB | LE MOAL Ewen          | BERAUD STEPHANE FERNAND           | IDEFIX - 934158      | 17/12/2021 à 11:50:00 | 6,833              | Saint Gilles            |
| ٠ | 18471589 | SIH-OBSDEB | VANDENBERGHE Sylvette | HOAREAU JACKY JOSEPH              | TI-BERTHE - 692961   | 20/12/2021 à 20:00:00 | 15                 | Saint Pierre            |
| ۲ | 18497883 | SIH-OBSDEB | LE MOAL Ewen          | ALBACORE FISHING CLUB             | OCEANA II - 692591   | 21/12/2021 à 12:00:00 | 5                  | Saint Gilles            |
| ٠ | 18497881 | SIH-OBSDEB | LE MOAL Ewen          | BLUE MARLIN                       | BLUE - 436493        | 21/12/2021 à 12:30:00 | 5,5                | Saint Gilles            |
|   | 18497882 | SIH-OBSDEB | LE MOAL Ewen          | OVIODE OLIVIER MARC               | NOAMIA - 909639      | 21/12/2021 à 13:00:00 | 6                  | Saint Gilles            |
| • | 18471588 | SIH-OBSDEB | VANDENBERGHE Sylvette | HOAREAU JACKY JOSEPH              | TI-BERTHE - 692961   | 21/12/2021 à 15:00:00 | 10                 | Saint Pierre            |
| × | 18497884 | SIH-OBSDEB | LE MOAL Ewen          | TSANG-LUN-CHIANG GEORGES YUH-MINE | YUHMINE III - 926298 | 22/12/2021 à 14:45:00 | 8,75               | Etang salé              |
|   | 18497886 | SIH-OBSDEB | LE MOAL Ewen          | DE BOISVILLIERS BERTRAND          | ARE NUI - 909697     | 30/12/2021 à 10:50:00 | 3,833              | Saint Gilles            |

En cliquant sur ), le détail des espèces de la marée et leur poids vif (kg) s'affichent sur le graphique *espèces de la marée* à droite. Le détail du poids vif total, du nombre d'individus et de leur présentation apparaît en survolant les barres du graphique. Enfin, le navire de la marée sélectionnée est rendu actif dans la case Navire (bandeau supérieur).

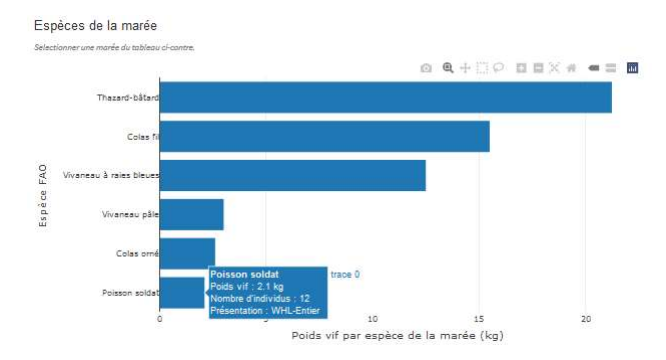

En cliquant sur >, le détail de la marée et des métiers apparaît (temps de pêche Navire et Engin, dimension et maillage de l'engin).

| ficher le                | es espèces de la<br>détail de la ma        | capture<br>·ée et des métiers |                       |                                  |                        |                |                       |                    |                          |
|--------------------------|--------------------------------------------|-------------------------------|-----------------------|----------------------------------|------------------------|----------------|-----------------------|--------------------|--------------------------|
|                          | Marée                                      | Programme                     | Saisisseur            | Armateur                         | Navire                 | Date o         | lébarquement          | Durée marée<br>(h) | Point de<br>débarquement |
| ) •                      | 18444017                                   | SIH-OBSDEB                    | VANDENBERGHE Sylvette | VISNELDA MARIE-PHILIPPE          | AUDACIEUX - 926293     | 14/12/         | 2021 à 14:30:00       | 8                  | Le Port                  |
| ) •                      | 18495654                                   | SIH-OBSDEB                    | LE MOAL Ewen          | BERAUD STEPHANE FERNAND          | IDEFIX - 934158        | 14/12/         | 2021 à 15:00:00       | 10,5               | Saint Gilles             |
| • (                      | 18497880                                   | SIH-OBSDEB                    | LE MOAL Ewen          | BERAUD STEPHANE FERNAND          | IDEFIX - 934158        | 17/12/         | 2021 à 11:50:00       | 6,833              | Saint Gilles             |
| ) •                      | 18471589                                   | SIH-OBSDEB                    | VANDENBERGHE Sylvette | HOAREAU JACKY JOSEPH             | TI-BERTHE - 692961     | 20/12/         | 2021 à 20:00:00       | 15                 | Saint Pierre             |
| Métier                   |                                            |                               | Temps pêche Navire    | Temps pêche Engin                | Dimension engin        | Maillage engin | Dimension description | Maillage descri    | iption                   |
| Lignes<br>grands         | et cannes manu<br>pélagiques (LH           | elless à<br>PLPF)             | 15                    | 2                                | 1                      |                | Nombre hameçons levés |                    |                          |
| Lignes<br>mécan<br>(LHMD | à main et à can<br>isées à poisson:<br>EF) | nes<br>I démersaux            | 15                    | 10                               | 4                      |                | Nombre hameçons levés |                    |                          |
| Lignes<br>pélagio        | de traîne à gran<br>jues (LTLLPF)          | ds                            | 15                    | 3                                | 1                      |                | Nombre hameçons levés |                    |                          |
| ) •                      | 18497883                                   | SIH-OBSDEB                    | LE MOAL Ewen          | ALBACORE FISHING CLUB            | OCEANA II - 692591     | 21/12/         | 2021 à 12:00:00       | 5                  | Saint Gilles             |
| ) •                      | 18497881                                   | SIH-OBSDEB                    | LE MOAL Ewen          | BLUE MARLIN                      | BLUE - 436493          | 21/12/         | 2021 à 12:30:00       | 5,5                | Saint Gilles             |
| • (                      | 18497882                                   | SIH-OBSDEB                    | LE MOAL Ewen          | OVIODE OLIVIER MARC              | NQAMIA - 909639        | 21/12/         | 2021 à 13:00:00       | 6                  | Saint Gilles             |
| ) •                      | 18471588                                   | SIH-OBSDEB                    | VANDENBERGHE Sylvette | HOAREAU JACKY JOSEPH             | TI-BERTHE - 692961     | 21/12/         | 2021 à 15:00:00       | 10                 | Saint Pierre             |
| ) *                      | 18497884                                   | SIH-OBSDEB                    | LE MOAL Ewen          | TSANG-LUN-CHIANG GEORGES YUH-MIN | E YUHMINE III - 926298 | 22/12/         | 2021 à 14:45:00       | 8,75               | Etang salé 💧             |
| ) .                      | 18497886                                   | SIH-OBSDEB                    | LE MOAL Ewen          | DE BOISVILLIERS BERTRAND         | ARE NUI - 909697       | 30/12/         | 2021 à 10:50:00       | 3,833              | Saint Gilles             |

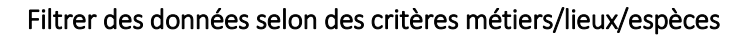

Maintenant que nous sommes familiarisés avec la navigation générale de l'onglet CARTOGRAPHIE, voyons comment afficher des données sélectionnées à l'aide du filtre en haut à droite du bandeau .

Système d'Informations Halieutiques

Il est nécessaire « d'activer » une première fois chacun des trois sous-onglets (*Métiers/Lieux*, *Espèces* et *Contrôles*) après un chargement de données afin de rendre pleinement fonctionnel le filtre. Les sous-onglets encore « inactifs » apparaissent en orange afin pour alerter. Pour les rendre actifs, il suffit simplement de cliquer une première fois dessus.

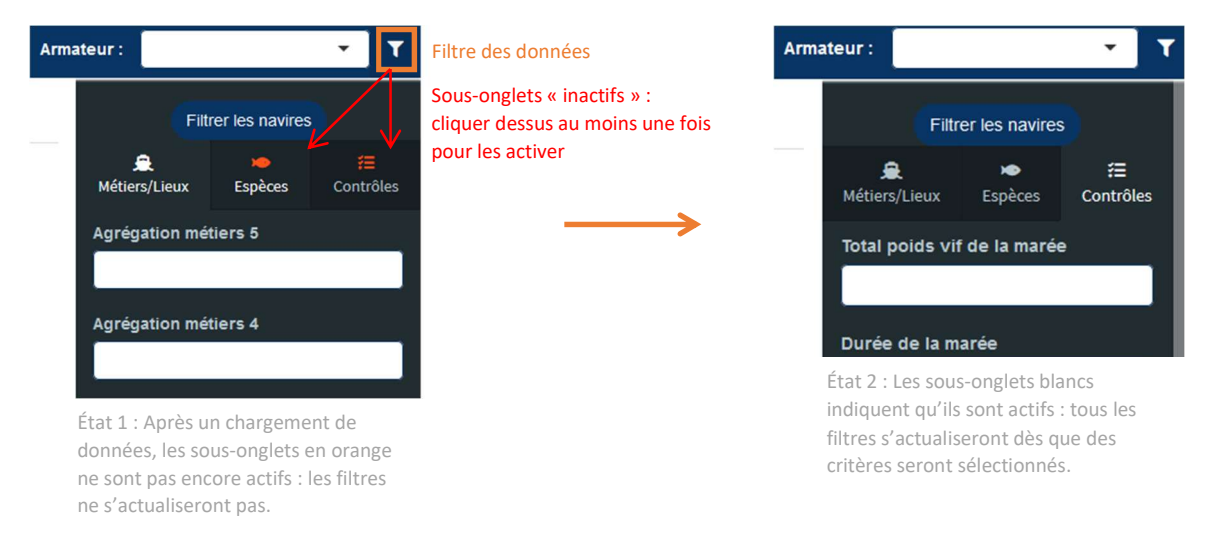

Cette courte manipulation sera nécessaire dès lors que d'autres jeux de données sont chargés et que les filtres sont recréés pour s'adapter à ce nouveau contexte (ex. : changement de façade, d'année ou ajout d'une autre action en parallèle).

Le sous-onglet *Métiers/Lieux* permet de sélectionner selon les critères métiers (agrégés DCF niveaux 2, 4 et 5 et OBSDEB ou métier de base), l'entité géographique (zone de compétence, unité d'observation, et Port-Point de débarquement) ainsi que la taille du navire.

Le sous-onglet *Espèces* permet de sélectionner selon le critère « agrégations OBSDEB » ou « FAO ».

Il est possible d'entrer un ou plusieurs critères de n'importe quel sous-onglet, et une ou plusieurs valeurs de filtre. A mesure que des critères sont sélectionnés, les choix restants des autres s'actualisent automatiquement.

Penser à bien **cliquer sur « Filtrer les navires »** pour appliquer le choix. Les données s'affichent sur la carte, le tableau et les graphiques comme vu précédemment.

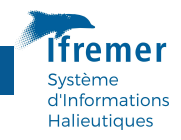

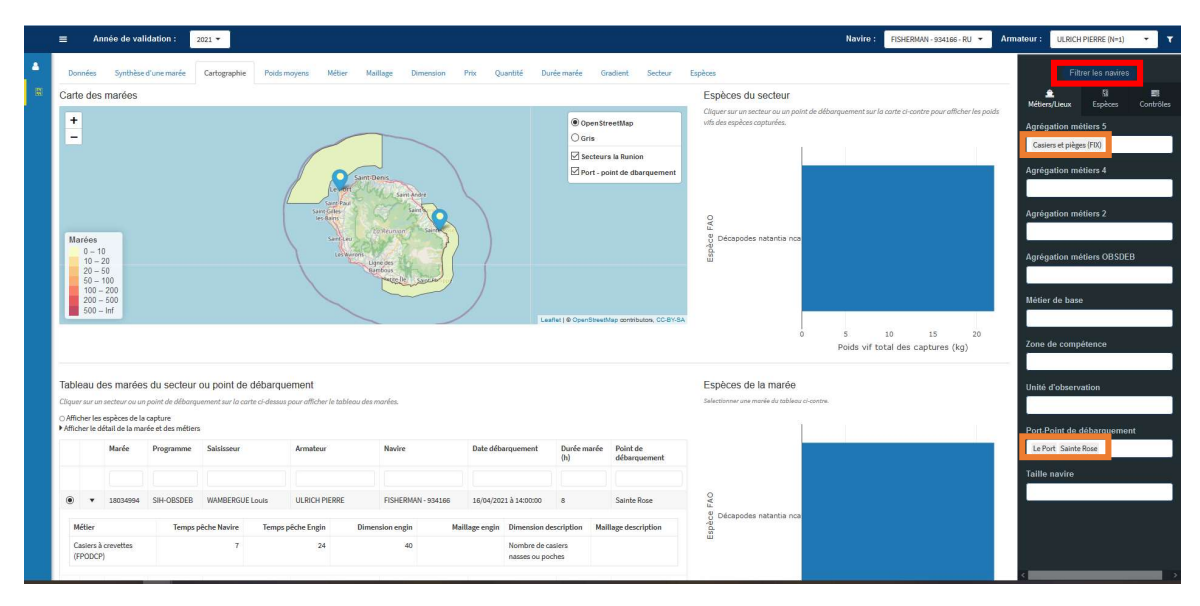

#### Filtrer des données à contrôler

Au-delà de la fonction de visualisation des données, l'outil permet également d'afficher les marées présentant des valeurs (durée de la marée et maillage de l'engin) ou des combinaisons (métier-secteur, métier-gradient ou métier-espèce) qui sont valides ou invalides ou non contrôlées (inconnues dans les référentiels de contrôle), *via* le sous-onglet *Contrôles*, afin ultérieurement, de les corriger (dans le logiciel de saisie Allegro-OBSDEB), de les valider, de proposer leur intégration dans un référentiel de contrôle ou bien de préciser le caractère exceptionnel de la donnée (dans les tableaux des onglets MAILLAGE, QUANTITE, DUREE MAREE, GRADIENT, SECTEUR, ESPECES).

Seuls les critères donnant accès à des marées présentant une anomalie sont activés. Par exemple, si aucune marée ne présente d'anomalie sur le maillage, le critère *maillage engin* ne sera pas généré.

Penser à bien **cliquer sur « Filtrer les navires »** pour afficher les marées en question sur la carte, le tableau et les graphiques comme vu précédemment.

#### Synthèse d'une marée et de ses contrôles

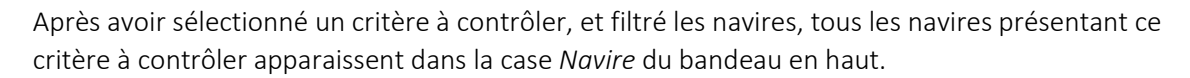

Système d'Informations Halieutiques

Après avoir sélectionné l'un d'entre eux, il est possible de choisir la ou l'une des marées à contrôler selon ce critère. Une alerte est donnée concernant l'anomalie détectée.

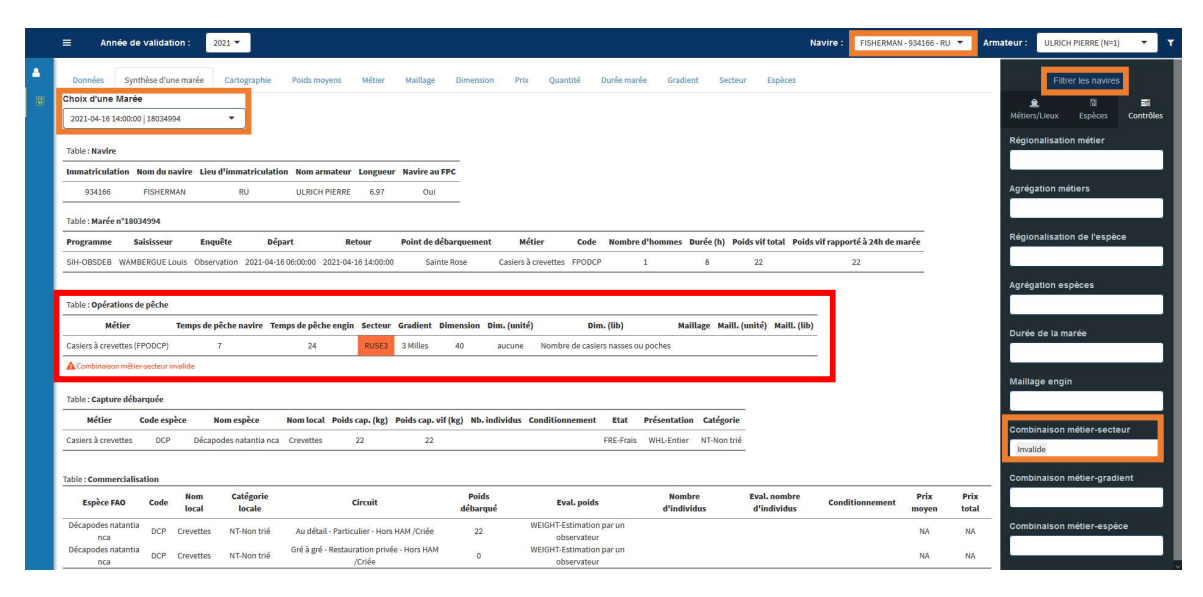

En basculant vers l'onglet *Cartographie*, on retrouve la marée ainsi filtrée.

|   | =                                                      | Année de val                                                                        | idation :                                                                      | 2021 🔻                                                  |                                                  |                                                     |                         |                                                        |                    |                |              |                |                                             |                  | Navire : Fl                                                                                                    | SHERMAN - 934166 - RU 🔻 🛛 A        | rmateur : ULI                                                                                    | RICH PIERRE (N=1)                                                                      | т т       |
|---|--------------------------------------------------------|-------------------------------------------------------------------------------------|--------------------------------------------------------------------------------|---------------------------------------------------------|--------------------------------------------------|-----------------------------------------------------|-------------------------|--------------------------------------------------------|--------------------|----------------|--------------|----------------|---------------------------------------------|------------------|----------------------------------------------------------------------------------------------------|------------------------------------|--------------------------------------------------------------------------------------------------|----------------------------------------------------------------------------------------|-----------|
| • | Donnée                                                 | is Synthèse                                                                         | d'une marée                                                                    | Cartographie                                            | Poids moyens                                     | Métier                                              | Maillage                | Dimension                                              | Prix               | Quantité       | Durée        | marée          | Gradient                                    | Secteur          | Espèces                                                                                                    |                                    |                                                                                                  | Filtrer les navires                                                                    |           |
|   | Marée<br>0 - 10<br>200<br>50                           | es marees<br>10<br>-20<br>-50<br>-200<br>0-200<br>0-200<br>0-101                    |                                                                                |                                                         |                                                  | Le Part<br>Service<br>Service<br>Service<br>Service | Sart Dens               | are order<br>see<br>or See<br>Deburs in Robot<br>names |                    |                | Leaflet      | OpenSte        | nStreetMap<br>eurs la Runi<br>- point de di | on<br>barquement | Concerns ou societé déberguement au la cont<br>de engleur exploite déberguement au la cont<br>de engleur exploite exploite entretien<br>generation de la cont<br>generation de la cont<br>generatio | tré contre pour officher les poids | Métery lieu<br>Régionalis<br>Agrégation<br>Régionalis<br>Agrégation<br>Durée de la<br>Maillage e | x Espèces<br>attion métiers<br>n métiers<br>attion de l'espèce<br>r espèces<br>a marée | Contrôles |
|   | Tableau<br>Cliquer sur<br>O Afficher I<br>• Afficher I | u des marées<br>un secteur ou un<br>les espèces de la<br>e détail de la ma<br>Marée | s du secleur<br>a point de déborg<br>capture<br>rée et des métier<br>Programme | ou point de d<br>vement sur la carte<br>s<br>Salsisseur | lébarquement<br>e ci-dessus pour affic<br>Armate | ver le tablea                                       | u des marées.<br>Navire |                                                        | Dab                | e débarqueme   | ent (        | Durée mare     | ée Point déban                              | de<br>quement    | Espèces de la marée<br>Balcomme ne melé di télési d'entre.                                                                                                    |                                    | Combinais<br>Invalide<br>Combinais<br>Combinais                                                  | on métier-secteu<br>on métier-gradic<br>on métier-espèc                                | ent<br>e  |
|   | Métie                                                  | r 18034994                                                                          | SIH-OBSDEB<br>Temps                                                            | WAMBERGUE L                                             | ouis ULRICH                                      | n                                                   | FISHEI                  | RMAN - 934166<br>gin I                                 | 16/(<br>Mailtage e | 04/2021 à 14:0 | nsion descri | 8<br>ription I | Sainte<br>Maillage des                      | Rose             |                                                                                                    |                                    |                                                                                                  |                                                                                        |           |
|   | Casie<br>(FPO)                                         | rs a crevettes<br>DCP)                                                              |                                                                                | 7                                                       |                                                  | 24                                                  |                         | 40                                                     |                    | Nomb           | s ou poches  | r5<br>5        |                                             |                  |                                                                                                    |                                    |                                                                                                  |                                                                                        |           |

#### 3.1.4. Onglet POIDS MOYENS

Cet onglet concerne uniquement les espèces dans les débarquements pour lesquelles le nombre d'individus est connu, en plus du poids.

Sur le graphique, ces espèces sont classées par nombre d'individus décroissant, et il est possible de sélectionner les données correspondant à un nombre d'individus par espèce minimum et de zoomer sur les lignes. Les repères statistiques (médiane et quartiles) sont indiqués en cas de lecture approfondie.

Pour une année et une espèce données, les points bleus correspondent au <u>poids moyen</u> du ou des individus d'<u>une capture en particulier</u> (en kg).

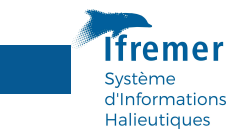

Les points oranges correspondent à la <u>moyenne de tous ces poids moyens</u> pour <u>toutes les</u> <mark>captures</mark>.

Les points oranges correspondent à la <u>moyenne de tous ces poids moyens</u> de <u>toutes les captures</u>.

En survolant ces points oranges, cette moyenne apparaît, ainsi que le nombre d'individus de l'espèce concernée dénombré durant l'année sélectionnée.

|   | ≡ Anı                                                                               | née de validation :                                                                                     | 2021 -                                                                               |                                                                           |                                         |                                       |              | Na          | avire :  |             | •        | Armateur : | · · · ·                                                                        |
|---|-------------------------------------------------------------------------------------|----------------------------------------------------------------------------------------------------|--------------------------------------------------------------------------------------|---------------------------------------------------------------------------|-----------------------------------------|---------------------------------------|--------------|-------------|----------|-------------|----------|------------|--------------------------------------------------------------------------------|
| 4 | Données                                                                             | Synthèse d'une marée                                                                                    | Cartographie                                                                         | Poids moyens                                                              | Métier                                  | Maillage                              | Dimension    | Prix Q      | Quantité | Durée marée | Gradient | Secteur    | Espèces                                                                        |
|   | Poids moy                                                                           | ens par espèce                                                                                          |                                                                                      |                                                                           |                                         |                                       |              |             |          |             |          |            |                                                                                |
|   | <ul> <li>Poids moyen o</li> <li>Poids moyen o</li> <li>NB: Les espèces :</li> </ul> | les individus d'une capture =<br>de l'espèce = moyenne des po<br>sont triées par nombre d'indiv.        | Poids vif de la capture<br>ids des individus sur l'e<br>idus décroissant; en bas     | / Nombre d'individus<br>nsemble des captures (<br>figurent donc les espèc | i.<br>disponibles.<br>ces les moins éci | hantillonnées.                        |              |             |          |             |          |            |                                                                                |
|   | Nombre d'ine                                                                        | dividus minimum                                                                                         |                                                                                      |                                                                           |                                         |                                       |              |             |          |             |          |            |                                                                                |
|   | 20                                                                                  |                                                                                                    | 1                                                                                    |                                                                           |                                         |                                       |              |             |          |             |          |            |                                                                                |
|   | Alba<br>(                                                                           | Strombes nca   Lam<br>core   Ton-zèl-Jône ; Thor<br>Coryphènes nca   Dorad ;<br>Carangidés nca   Karang | bis ; Lambis (CON)<br>n ailes Jaunes (YFT)<br>Coryphènes (DOX)-<br>; Carangues (CGX) |                                                                           | Chinuien Br                             | • • • • • • • • • • • • • • • • • • • | ns (SUR) Poi | ds moven e  | spèce    |             |          | 50 individ | Repères statistiques     Poids moyen de captures (tous)     Poids moyen espèce |
|   | Chirurgier                                                                          | ns nca   Chirujien, Bayol ;                                                                             | Chirurgiens (SUR)                                                                    | Poids moyen espé<br>Nombre d'individu                                     | ece : 0.076 kg<br>s : 33                |                                       |              | as moyon o. | spooo    |             |          |            |                                                                                |
|   |                                                                                     | Perroquets nca                                                                                          | Kap ; Chats (PWT)                                                                    |                                                                           |                                         |                                       |              |             |          |             |          |            |                                                                                |
|   | Coryp                                                                               | hène commune   Dorad ;                                                                                  | Coryphènes (DOL)                                                                     | •                                                                         |                                         |                                       |              |             |          |             |          |            |                                                                                |
|   | Lu                                                                                  | itianidés nca   Sad ; Viva                                                                              | neaux divers (SNX)                                                                   | • •                                                                       |                                         |                                       |              |             |          |             |          |            |                                                                                |
|   |                                                                                     |                                                                                                    | 0                                                                                    |                                                                           | 10                                      |                                       | 20           |             | 30       | 40          |          | 50         |                                                                                |
|   |                                                                                     |                                                                                                    |                                                                                      |                                                                           |                                         |                                       | Poids mo     | oyen (kg)   |          |             |          |            |                                                                                |

Par défaut, seuls les points bleus avec des valeurs extrêmes sont affichés, pour permettre de contrôler la validité de ces valeurs. Prenons l'exemple de la Coryphène dans le tableau cidessous (il n'y a pas de valeur « hors norme » en bleu pour les deux autres espèces du tableau) : le point orange nous informe que la moyenne des poids moyens des individus de toutes les captures est de 6 kg environ, or le point bleu indique qu'une capture présente un poids moyen des individus d'environ 15 kg. Un clic sur ce point bleu permet d'ouvrir un tableau sous le graphique correspondant à l'observation qui attire notre attention. Si la marée en question nécessite une correction, celle-ci doit s'effectuer dans le logiciel de saisie Allegro-OBSDEB.

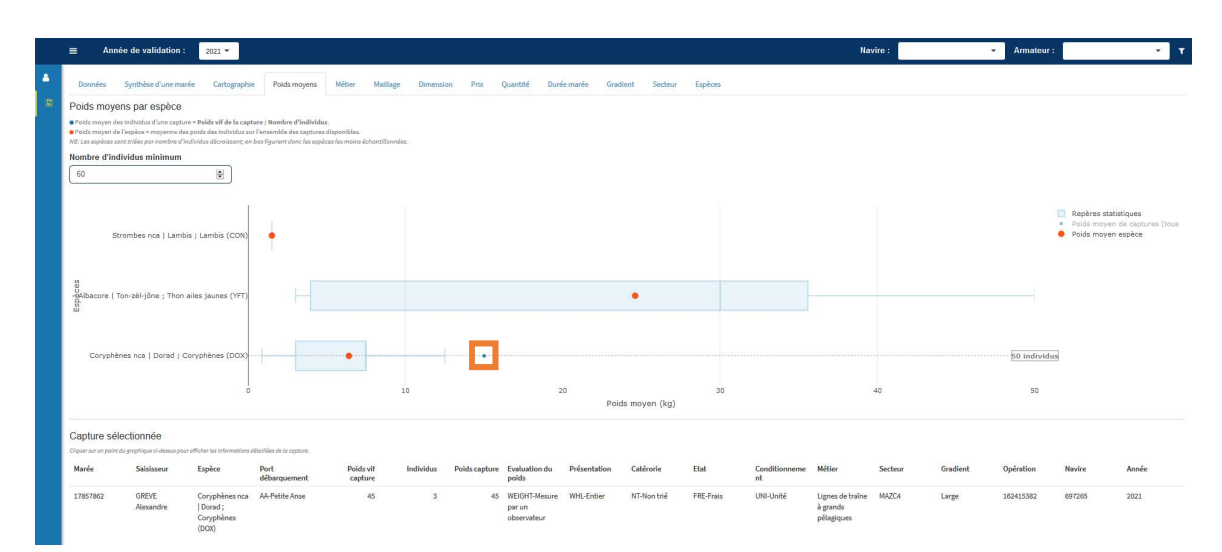

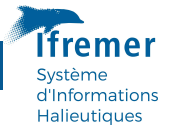

En sélectionnant *tous les poids moyens de captures,* l'ensemble des points bleus correspondant à chaque valeur de l'année s'affiche.

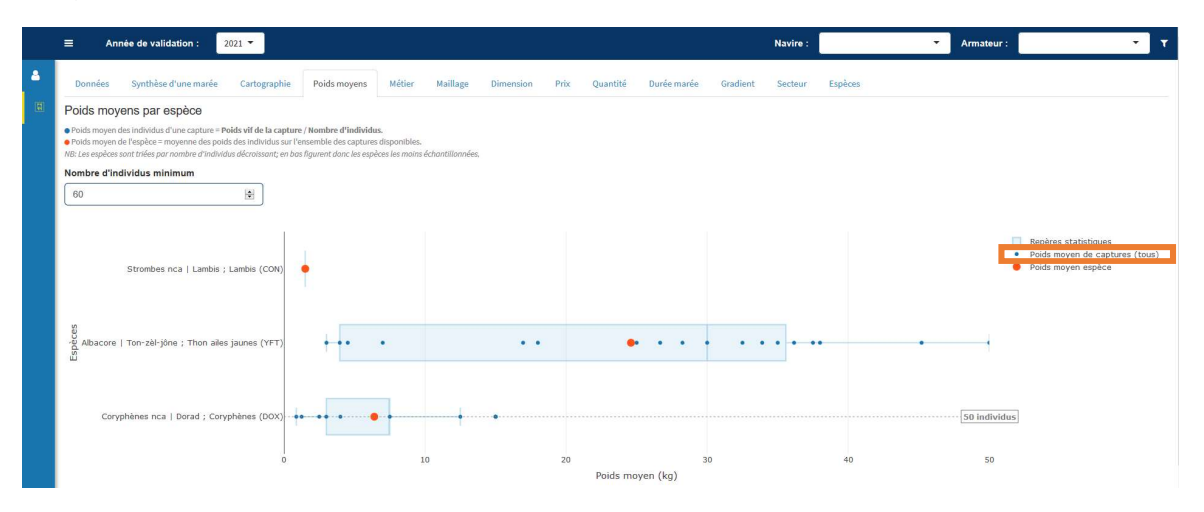

En filtrant sur *Espèces* tel que vu précédemment, une ou plusieurs espèces (agrégées OBSDEB ou FAO) peuvent être sélectionnées et, dès lors qu'elles ont été dénombrées, apparaissent sur le graphique, ainsi que sur la CARTOGRAPHIE, avec les autres espèces associées de la capture s'il y en a.

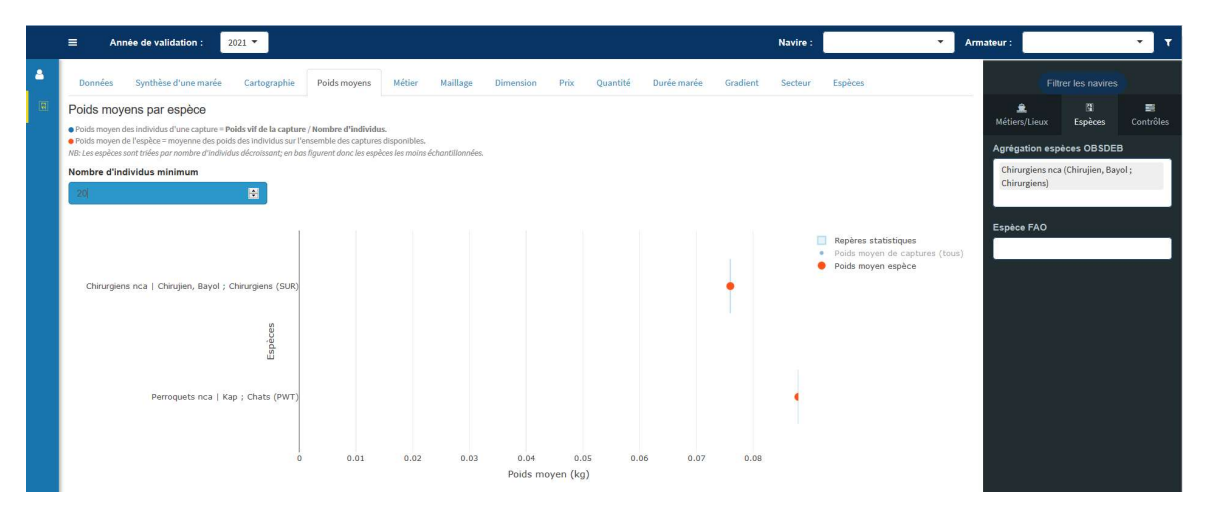

#### 3.2 VALPARAISO comme outil de validation des données OBSDEB

#### 3.2.1. Principes du contrôle

Des référentiels de contrôles des données saisies propres à chaque région ont été élaborés en lien avec les équipes régionales afin de contrôler la qualité des échantillons OBSDEB. Ils sont basés sur des références historiques et l'expertise régionale et sont évolutifs.

Une confrontation des données saisies avec ces référentiels est implémentée et les marées comportant des anomalies (valeurs chiffrées en dehors des bornes ou combinaisons impossibles) sont automatiquement identifiées dans des tableaux accessibles *via* différents onglets (le filtre devient alors inutile **1**) incluant une bulle d'information **3** qui détaille la nature du contrôle et l'action à mener.

|             |                        |             |              |        |          |           |      |          |             |          |          |         | Systèn<br>d'Infor<br>Halieu |
|-------------|------------------------|-------------|--------------|--------|----------|-----------|------|----------|-------------|----------|----------|---------|-----------------------------|
| ≡ Ar        | nnée de validation : 2 | 2021 -      |              |        |          |           |      |          |             |          | Navire : |         |                             |
| Description |                        | Codesarable | Poids movens | Métier | Maillage | Dimension | Priv | Quantité | Durée marée | Gradient | Sectour  | Esnèces |                             |

Deux actions sont alors possibles :

- S'il s'agit d'une erreur de saisie : corriger la valeur directement dans Allegro-Obsdeb, ou indiquer en commentaire que l'erreur ne peut pas être corrigée, afin qu'elle soit mise de côté lors des traitements

 - S'il s'agit d'une valeur correcte : cocher la case de la colonne « valide » et ajouter éventuellement un commentaire. Une vérification sera effectuée par l'équipe thématique pour valider la proposition et modifier le référentiel

| Il oct indicnoncable de   | couvegarder pour | oprogistror los | modifications |
|---------------------------|------------------|-----------------|---------------|
| li est illuispelisable de | sauvegaruer pour | enregistieries  | mounications. |

|         | Année de valie       | dation : 2021         | •                |             |             |            |              |                                 |          |          | Na            | wire : |             |          |
|---------|----------------------|-----------------------|------------------|-------------|-------------|------------|--------------|---------------------------------|----------|----------|---------------|--------|-------------|----------|
| Don     | nées Synthèse        | d'une marée (         | Cartographie     | Poids moy   | ens Mét     | ier Ma     | aillage      | Dimension Prix Quanti           | té Durée | marée (  | Gradient Sect | eur    | Espèces     |          |
| Prixp   | oar espèce en de     | ehors des borne       | es de contrôle   | e <b>O</b>  |             |            |              |                                 |          |          |               |        |             |          |
| La vale | ur saisie du prix mo | ven de l'espèce est e | en dehors des bo | rnes minimu | m et maximu | m du référ | entiel de co | ntrôle.                         |          |          |               |        |             |          |
| Sau     | vegarder             |                       |                  |             |             |            |              |                                 |          |          |               |        |             |          |
| -       | Date retour          | Fenèce FAO            | Fenàce (code)    | Prix        | Borne MIN   | Borne      | Prix         | Commentaire                     | Navire   | ID Marée | ID            | Année  | Atolior COD | Région ( |
|         | marée                | Lapece TAO            | capece (code)    | moyen       | Donne milit | MAX        | valide       | commentane                      | immat.   | in maree | Débarquement  | Annee  | Atelier COD | Regionic |
| 1       | 08/24/2021           | Acoupa toeroe         | YNA              | 100.00      | 0.10        | 10.0       |              | Présentation "vessie natatoire" | 592973   | 18282512 | 20838909      | 2021   | CY          | GY       |
| 2       | 10/13/2021           | Acoupa toeroe         | YNA              | 120.00      | 0.10        | 10.0       |              | Présentation "vessie natatoire" | 837512   | 18327877 | 20878503      | 2021   | CY          | GY       |
| 3       | 10/13/2021           | Acoupa cambucu        | YNV              | 30.00       | 0.10        | 10.0       |              | Présentation "vessie natatoire" | 837512   | 18327877 | 20878503      | 2021   | CY          | GY       |
| 4       | 09/29/2021           | Acoupa toeroe         | YNA              | 100.00      | 0.10        | 10.0       |              | Présentation "vessie natatoire" | 837544   | 18355808 | 20892512      | 2021   | CY          | GY       |
| 5       | 05/27/2021           | Acoupa toeroe         | YNA              | 100.00      | 0.10        | 10.0       |              | Présentation "vessie natatoire" | 517443   | 18167029 | 20739250      | 2021   | CY          | GY       |
| 6       | 06/09/2021           | Acoupa toeroe         | YNA              | 100.00      | 0.10        | 10.0       |              | Présentation "vessie natatoire" | 837630   | 18189057 | 20761471      | 2021   | CY          | GY       |
| 7       | 09/23/2021           | Acoupa toeroe         | YNA              | 120.00      | 0.10        | 10.0       |              | Présentation "vessie natatoire" | 1998936  | 18323866 | 20869568      | 2021   | CY          | GY       |
| 8       | 08/04/2021           | Acoupa toeroe         | YNA              | 100.00      | 0.10        | 10.0       |              | Présentation "vessie natatoire" | 837573   | 18279864 | 20834028      | 2021   | CY          | GY       |
| 9       | 07/13/2021           | Acoupa toeroe         | YNA              | 1000.00     | 0.10        | 10.0       |              | Faute de frappe                 | 837544   | 18258211 | 20814906      | 2021   | CY          | GY       |
| 10      | 11/11/2021           | Acoupa toeroe         | YNA              | 100.00      | 0.10        | 10.0       |              |                                 | 837812   | 18526345 | 21070883      | 2021   | CY          | GY       |
| 11      | 06/30/2021           | Acoupa toeroe         | VNA              | 100.00      | 0.10        | 10.0       |              | Présentation "vessie natatoire" | 837815   | 18202416 | 20770052      | 2021   | CY          | GY       |

## **3.2.2.** Onglets METIER, MAILLAGE, DIMENSION, PRIX, QUANTITE, DUREE MAREE, GRADIENT, SECTEUR, ESPECES

Voici les contrôles effectués et leur explication :

#### METIER

- Métier non régionalisé : le métier saisi est absent du référentiel des métiers existants pour la région concernée.
- Métier non agrégé : le métier saisi ne fait pas partie d'un regroupement de métiers défini dans OBSDEB.

#### MAILLAGE

La valeur saisie du maillage de l'engin est en dehors des bornes minimum et maximum du référentiel de contrôle.

#### DIMENSION

La valeur saisie de la dimension de l'engin est en dehors des bornes minimum et maximum du référentiel de contrôle.

#### PRIX

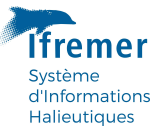

La valeur saisie du prix moyen de l'espèce est en dehors des bornes minimum et maximum du référentiel de contrôle.

#### QUANTITE

Le poids vif total de la capture est rapporté à 24h de marée. La valeur de poids vif total saisie est supérieure à la borne et maximum du référentiel de contrôle.

#### DUREE

La valeur saisie de durée de la marée pour le métier pratiqué est supérieure à la borne maximum du référentiel de contrôle.

#### GRADIENT

Le gradient de la zone de pêche saisi pour le métier pratiqué est invalide au regard du référentiel de contrôle.

#### SECTEUR

Le secteur de pêche saisi pour le métier pratiqué est invalide au regard du référentiel de contrôle.

#### ESPECES

- Espèce non régionalisée : l'espèce saisie est absente du référentiel des espèces identifiées dans la région concernée.
- Combinaison métier-espèce invalide : l'espèce saisie pour le métier pratiqué est invalide au regard du référentiel de contrôle.
- Espèce non agrégée : l'espèce saisie ne fait pas partie d'un regroupement d'espèces défini dans OBSDEB.